Informatiedomein: ZN – Handleiding GERRIT token gebruik Status: Productie Versie: V03.00 Publicatie datum: 1-2-2017 Auteur: Daniël Nederpel

# Inleiding

In deze handleiding kunt u lezen hoe u het GERRIT token gebruikt om vanaf een openbare internet verbinding toegang te krijgen tot het GERRIT Zorgnet.

Het adres (url) van ons portaal wordt aan u verstrekt samen met uw account gegevens.

## **GERRIT tokens**

Een GERRIT token is bedoeld om op een veilige manier verbinding te maken met het GERRIT Zorgnet. Een token zorgt voor een 2-factor authenticatie met een one-time password: u logt in met iets wat u weet en iets wat u fysiek in handen heeft waarmee het wachtwoord telkens anders is.

We maken bij GERRIT gebruik van hard-tokens en soft-tokens. Bij een hard-token bedoelen we Vasco tokens, een soft-token werkt via SMS. De Vasco tokens worden door GERRIT geleverd. Het SMS account wordt vervolgens door GERRIT geleverd, maar voor SMS tokens heeft u een eigen mobiele telefoon met abonnement nodig om SMS berichten te kunnen ontvangen.

Een Vasco token is een klein apparaatje met een display waarop 6 cijfers in beeld komen. De cijferreeks is elke 30 seconden anders en de code is maar 1 keer te gebruiken. Er zijn 3 uitvoeringen van Vasco tokens in omloop, maar dat maakt voor de werking niets uit.

Bij SMS tokens wordt u een SMS toegestuurd met 6 cijfers, ook deze code is maar 1 keer te gebruiken en is maar een beperkte tijd geldig.

Naast een token krijgt u van GERRIT een gebruikersnaam en een pincode. De gebruikersnaam spreekt voor zich. De pincode is een code van 4 cijfers. Deze vaste reeks van 4 cijfers voert u in bij het wachtwoord, gevolgd door de unieke code van 6 cijfers die van het token komt. Het wachtwoord bestaat vervolgens uit 10 cijfers en in is in deze vorm maar 1 keer te gebruiken.

Voorbeelden van Vasco tokens:

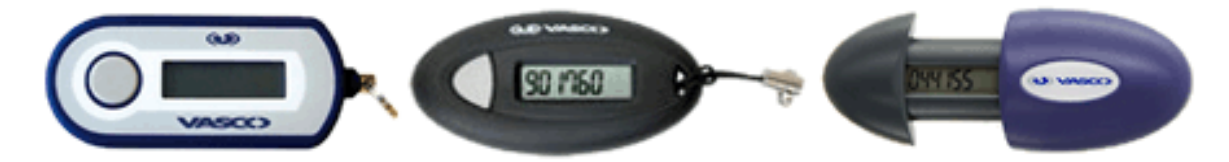

Voorbeeld van een SMS token (alleen de laatste code is geldig):

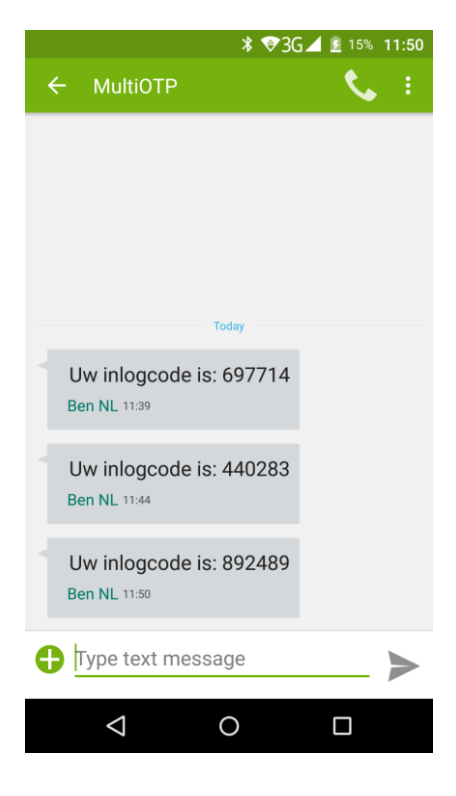

## Vasco token gebruiken

### **GERRIT access portaal via Vasco token**

Volg de onderstaande stappen om via het GERRIT access portaal in te loggen met een Vasco token.

- 1. Open uw Internet browser (bijvoorbeeld Internet Explorer, Safari, Google Chrome, Firefox)
- 2. Voer het adres (url) van de portaal website in (zoals u die heeft ontvangen bij uw account gegevens)
- Selecteer bij "Authenticatie": Hard-token Dit is de standaard keuze. Voorbeeld weergave van Google Chrome op Windows:

| > C n | 🔒 adres (url                                  | l) van het portaal                              | <b>9</b> 🟠      |  |
|-------|-----------------------------------------------|-------------------------------------------------|-----------------|--|
| 3     |                                               | Welkom                                          |                 |  |
|       | GERRI                                         | т                                               | ~               |  |
| Voc   | or ondersteuning<br>servicedesk v             | kunt u contact opnemei<br>an GERRIT: 085 760407 | n met de<br>76. |  |
|       | WV                                            | ww.gerrit-net.nl                                |                 |  |
|       | Authenticatie<br>Gebruikersnaan<br>Wachtwoord | Hard-token <b>v</b>                             |                 |  |
|       |                                               | Inloggen                                        |                 |  |

- 4. Vul bij de "Gebruikersnaam" uw gebruikersnaam in.
- 5. Vul het wachtwoord in. Het wachtwoord bestaat uit 2 delen:
  - a. Vul bij het "Wachtwoord" eerst de 4 cijfers van uw pincode in
  - b. Schakel het Vasco token aan en er komen 6 cijfers in beeld
  - c. Vul het "Wachtwoord" aan met de 6 cijfers van het token display
- 6. Klik op "Inloggen".
- 7. Let op: indien uw browser vraagt om het wachtwoord te bewaren, dan moet u dat niet doen, want het wachtwoord is elke keer anders.

U bent nu ingelogd op het GERRIT access portaal. Vanuit het portaal krijgt u toegang tot diverse webpagina's die normaal alleen beschikbaar zijn via een vaste verbinding met het GERRIT Zorgnet. Welke pagina's er voor u beschikbaar zijn, is afhankelijk van uw toegangsprofiel. Het profiel kunnen wij aanpassen indien nodig.

## **GERRIT VPN via Vasco token**

Volg de onderstaande stappen om via Cisco AnyConnect in te loggen met een Vasco token.

Voorbereiding: Installeer Cisco AnyConnect Secure Mobility Client. De uitleg voor installatie kunt u vinden in de handleiding op onze website. Er is software beschikbaar voor Windows, MacOS, Linux, voor iOS (iPad/iPhone) en voor Android telefoons/tablets. In deze handleiding beperken wij ons tot Windows; de werking op andere systemen heeft veel overeenkomsten.

Indien u de Cisco AnyConnect software hebt geïnstalleerd, kunt u het programma starten om hiermee een VPN verbinding te maken met het GERRIT Zorgnet.

- 1. Start de Cisco AnyConnect Secure Mobility Client software
- 2. Vul het adres van de VPN server in (zoals u die heeft ontvangen bij uw account gegevens) Opmerking: Nadat u 1 keer succesvol verbinding hebt gemaakt, blijft de server naam ingevuld staan.

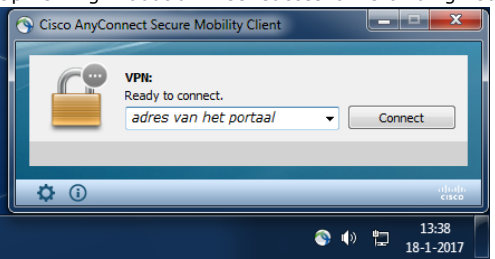

3. Klik op "Connect", na enige tijd wordt er om een gebruikersnaam en wachtwoord gevraagd:

| Cisco AnyConn<br>src="/+<br><p>Voor on+f<br/>servicedesl<br/>iREF="http://ww</p> | ect   portaal.gerritzorgnet.nl<br><img <br="" border="0"/> :SCOU+/GERTL-GOO.png"/><br>teuning kunt u contact opnemen n<br>:van GERRIT: 085 7604076. | net de<br>nI |                                                                                                    |       |      |
|----------------------------------------------------------------------------------|----------------------------------------------------------------------------------------------------|--------------|----------------------------------------------------------------------------------------------------|-------|------|
| Group:<br>Username:<br>Password:                                                 | gebruikersnaam                                                                                                    | Cisco AnyC   | onnect Secure Mobility Client                                                                                     |       | ×    |
|                                                                                  | OK Cance                                                                                                    |              | <img border="0" src="/+CSCOU+/GERRI&lt;br&gt;adres van het portaal +&lt;/th&gt;&lt;th&gt;F-LOGO.png"/><br>Connect | ><    |      |
|                                                                                  |                                                                                                    | \$ ()        | <u> </u>                                                                                                    | » 🗂 🕺 | 3:55 |

- 4. Selecteer bij "Group": Hard-token Dit is de standaard keuze.
- 5. Vul bij de "Username" **uw gebruikersnaam** in.
- Opmerking: Nadat u 1 keer succesvol verbinding hebt gemaakt, blijft de gebruikersnaam ingevuld staan.
- 6. Vul het **wachtwoord** in. Het wachtwoord bestaat uit 2 delen:
  - a. Vul bij het "Password" eerst de 4 cijfers van uw pincode in
  - b. Schakel het Vasco token aan en er komen 6 cijfers in beeld
  - c. Vul het "Password" aan met de 6 cijfers van het token display
- 7. Klik op "OK".

U bent nu ingelogd op het GERRIT Zorgnet via een VPN verbinding. Via de VPN krijgt u toegang tot diverse netwerkonderdelen die normaal alleen beschikbaar zijn via een vaste verbinding met het GERRIT Zorgnet. Welke netwerkonderdelen er voor u beschikbaar zijn, is afhankelijk van uw toegangsprofiel. Het profiel kunnen wij aanpassen indien nodig.

#### Verbinding verbreken

Om de verbinding te verbreken opent u opnieuw de Cisco AnyConnect software en u klikt op Disconnect.

## SMS token gebruiken

### **GERRIT access portaal via SMS token**

Volg de onderstaande stappen om via het GERRIT access portaal in te loggen met een SMS token.

- 1. Zorg ervoor dat u uw mobiele telefoon aan hebt staan en dat u bereik hebt voor telefonie.
- 2. Open uw Internet browser (bijvoorbeeld Internet Explorer, Safari, Google Chrome, Firefox)
- 3. Voer het adres (url) van de portaal website in (zoals u die heeft ontvangen bij uw account gegevens)
- Selecteer bij "Authenticatie": SMS-token
   Zodra u deze keuze maakt wordt er een telefoontje afgebeeld. Wacht met klikken!

| GERR                                                      |                                                                  |
|-----------------------------------------------------------|------------------------------------------------------------------|
| uw partner in                                             | netwerkzorg                                                      |
|                                                           |                                                                  |
| Voor ondersteuni                                          | ing kunt u contact opnemen met de                                |
| servicedes                                                | k van GERRIT: 085 7604076.                                       |
| servicedes                                                | k van GERRIT: 085 7604076.<br><u>www.gerrit-net.nl</u>           |
| servicedes                                                | k van GERRIT: 085 7604076.<br><u>www.gerrit-net.nl</u>           |
| servicedes<br>Authenticatie                               | k van GERRIT: 085 7604076.<br>www.qerrit-net.nl<br>SMS-Token 🔻   |
| servicedes<br>Authenticatie<br>Gebruikersna               | k van GERRIT: 085 7604076.<br>www.gerrit-net.nl<br>SMS-Token  am |
| servicedes<br>Authenticatie<br>Gebruikersna<br>Wachtwoord | k van GERRIT: 085 7604076.<br>www.qerrit-net.nl SMS-Token  am    |

- 5. Vul bij de "Gebruikersnaam" uw gebruikersnaam in.
- 6. Klik daarna op het telefoon symbool.
- 7. Er komt een melding in beeld, dat er een SMS wordt verstuurd.
- 8. Na enige tijd ontvangt u een SMS op uw mobiele telefoon. De SMS bestaat uit een code van 6 cijfers.
- 9. Vul het wachtwoord in. Het wachtwoord bestaat uit 2 delen:
  - a. Vul bij het "Wachtwoord" eerst de 4 cijfers van uw pincode in
  - b. Vul het "Wachtwoord" aan met de 6 cijfers van het ontvangen SMS token
- 10. Klik op "Inloggen".
- 11. Let op: indien uw browser vraagt om het wachtwoord te bewaren, dan moet u dat niet doen, want het wachtwoord is elke keer anders!

U bent nu ingelogd op het GERRIT access portaal. Vanuit het portaal krijgt u toegang tot diverse webpagina's die normaal alleen beschikbaar zijn via een vaste verbinding met het GERRIT Zorgnet. Welke pagina's er voor u beschikbaar zijn, is afhankelijk van uw toegangsprofiel. Het profiel kunnen wij aanpassen indien nodig.

## **GERRIT VPN via SMS token**

Volg de onderstaande stappen om via Cisco AnyConnect in te loggen met een SMS token.

Voorbereiding: Installeer Cisco AnyConnect Secure Mobility Client. De uitleg voor installatie kunt u vinden in de handleiding op onze website. Er is software beschikbaar voor Windows, MacOS, Linux, voor iOS (iPad/iPhone) en voor Android telefoons/tablets. In deze handleiding beperken wij ons tot Windows; de werking op andere systemen heeft veel overeenkomsten.

Indien u de Cisco AnyConnect software hebt geïnstalleerd, kunt u het programma starten om hiermee een VPN verbinding te maken met het GERRIT Zorgnet.

- 1. Start de Cisco AnyConnect Secure Mobility Client software
- 2. Vul het adres van de VPN server in (zoals u die heeft ontvangen bij uw account gegevens) Opmerking: Nadat u 1 keer succesvol verbinding hebt gemaakt, blijft de server naam ingevuld staan.

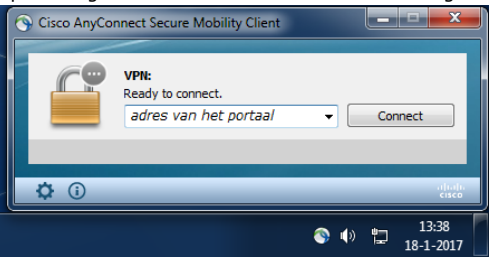

3. Klik op "Connect", na enige tijd wordt er om een gebruikersnaam en wachtwoord gevraagd.

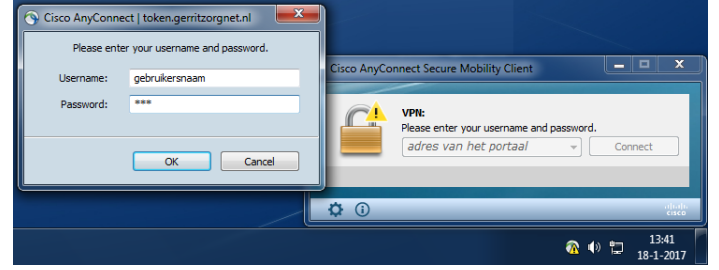

- Vul bij de "Username" uw gebruikersnaam in. Opmerking: Nadat u 1 keer succesvol verbinding hebt gemaakt, blijft de gebruikersnaam ingevuld staan.
   Vul bij "Password" in: sms
- Opmerking: Dit is nog niet het juiste wachtwoord, maar hiermee vraagt u een sms code aan.
- 6. Klik op "OK". Het inlogscherm komt opnieuw in beeld, met de melding "Login failed".

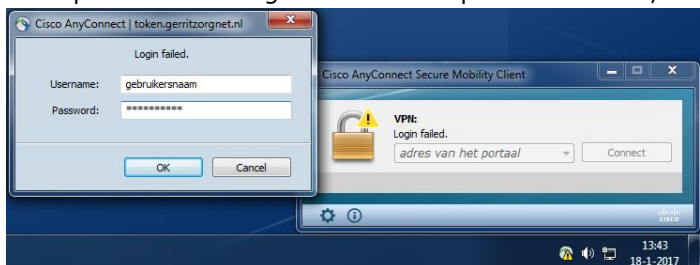

- 7. Na enige tijd ontvangt u een SMS op uw mobiele telefoon. De SMS bestaat uit een code van 6 cijfers.
- 8. Vul het wachtwoord in. Het wachtwoord bestaat uit 2 delen:
  - a. Vul bij het "Wachtwoord" eerst de 4 cijfers van uw pincode in;
  - b. Vul het "Wachtwoord" aan met de 6 cijfers van het ontvangen SMS token.
- 9. Klik op "OK".

U bent nu ingelogd op het GERRIT Zorgnet via een VPN verbinding. Via de VPN krijgt u toegang tot diverse netwerkonderdelen die normaal alleen beschikbaar zijn via een vaste verbinding met het GERRIT Zorgnet. Welke netwerkonderdelen er voor u beschikbaar zijn, is afhankelijk van uw toegangsprofiel. Het profiel kunnen wij aanpassen indien nodig.

#### Verbinding verbreken

Om de verbinding te verbreken opent u opnieuw de Cisco AnyConnect software en u klikt op Disconnect.